## So richten Sie WLAN auf einem Android-Gerät ein:

Sie haben Internet von VOLhighspeed und möchten nun Ihre WLAN-Verbindung einrichten? Wir zeigen Ihnen wie's geht.

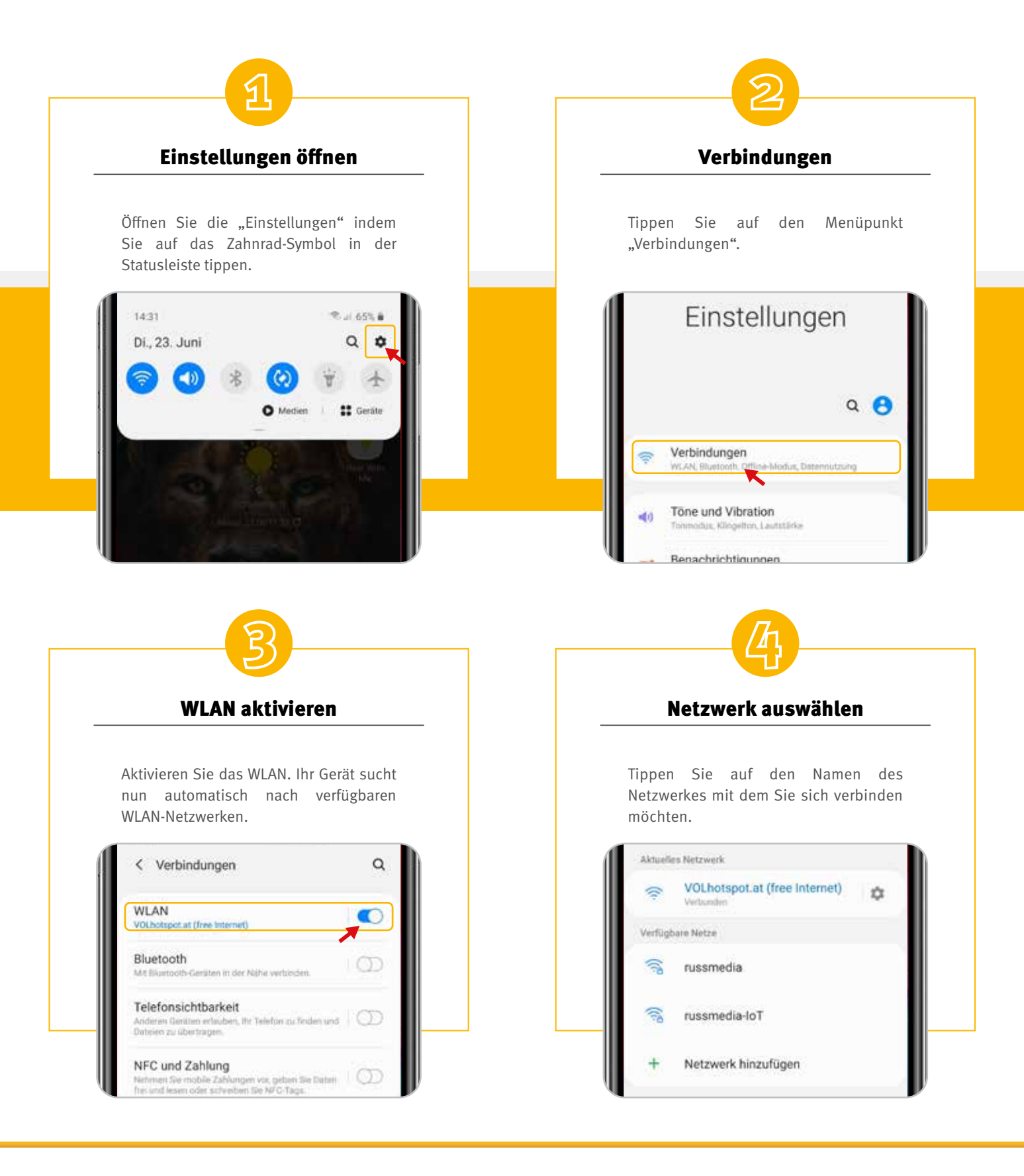

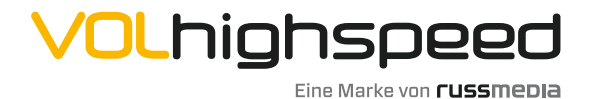

VOLhighspeed Internet Gutenbergstraße 1 6858 Schwarzach volhighspeed.at

**T** +43 5572 501-901 Telefonisch erreichbar: Mo-Fr 8–18 Uhr, Sa 10–12 Uhr

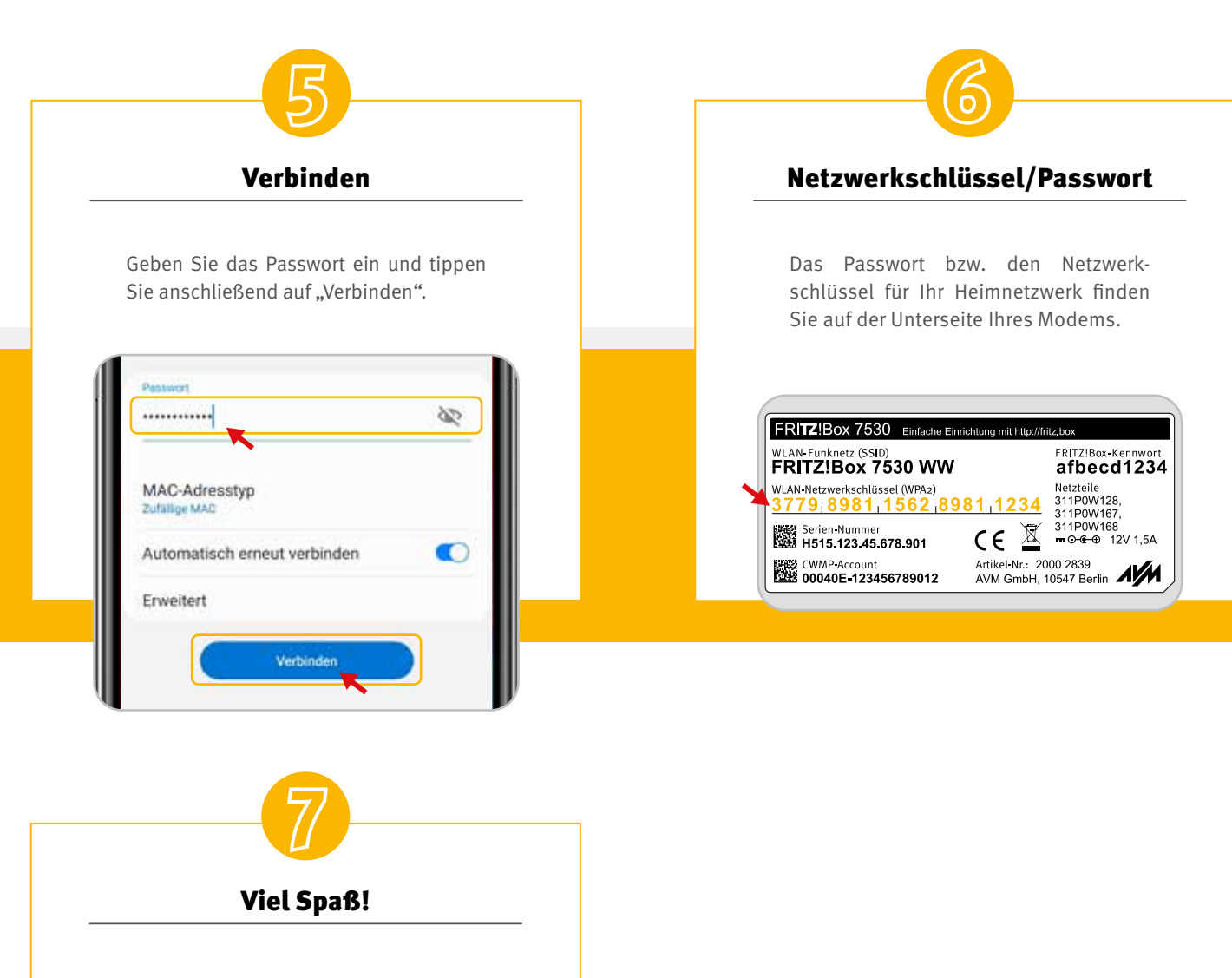

Ihre WLAN-Verbindung ist nun fertig eingerichtet.

Wir wünschen Ihnen viel Spaß beim Surfen!

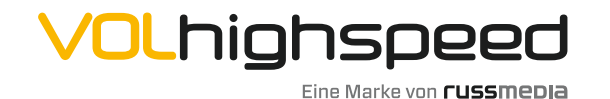

VOLhighspeed Internet Gutenbergstraße 1 6858 Schwarzach volhighspeed.at

**T** +43 5572 501-901 Telefonisch erreichbar: Mo-Fr 8–18 Uhr, Sa 10–12 Uhr